# Innehållsförteckning

| Skapa Konto                                     | 2  |
|-------------------------------------------------|----|
| Så här beställer du hos oss                     | 5  |
| Glömt ditt lösenord? Så här återställer du det! | 12 |
| Reklamation                                     | 14 |

Vid frågor, kontakta oss gärna på info@samgross.se.

## Skapa Konto

1. För att skapa ett konto trycker du på knappen "bli kund"

| Sam<br>Grossist | 🗸 Snabba leveranser 🗸 Kanonpriser |                        | Bli kund | 🎝 Logga in |
|-----------------|-----------------------------------|------------------------|----------|------------|
| SORTIMENT       | Om oss Kampanjer                  | Sök på Sam Grossist AB |          | Ŝ          |
|                 |                                   |                        |          |            |

2. Därefter fyller du i formuläret och trycker på knappen "skicka"

| = Obligatorisk uppg  | ft                                       |  |
|----------------------|------------------------------------------|--|
| Organisationsnummer  | *                                        |  |
|                      |                                          |  |
| Företag *            | Kontaktperson                            |  |
|                      |                                          |  |
| Adressuppgifter *    |                                          |  |
|                      |                                          |  |
| Adressrad 2          |                                          |  |
|                      |                                          |  |
| Postnummer *         | Ort *                                    |  |
|                      |                                          |  |
| F nastadraasi *      | Tala(an t                                |  |
| E-postadress.        |                                          |  |
|                      |                                          |  |
| Meddelande           |                                          |  |
|                      |                                          |  |
|                      |                                          |  |
|                      |                                          |  |
|                      |                                          |  |
|                      | li li li li li li li li li li li li li l |  |
| Captcha:Ange teckner | i bilden här                             |  |
| + G 2.8K             | 4                                        |  |
|                      |                                          |  |
| <b>∖</b>             |                                          |  |

- 1. Inom 24 timmar skickar vi en bekräftelse med ditt kundnummer.
- 2. Gå in på hemsidan och tryck på "Logga in".
- 3. Klicka på "Glömt lösenord".
- 4. Fyll i den e-postadress du använde när du skapade kontot.
- 5. Vi skickar ett mejl till dig direkt.
- 6. Öppna mejlet och klicka på länken i meddelandet.
- 7. Välj ett nytt lösenord.
- 8. Tryck på "Ändra" för att spara ditt nya lösenord.

Klart!

#### Nedan hittar du en guide:

| Sam<br>Grossist | 🗸 Snabba leveranser 🗸 Kanonpriser |                        |   |   | 🌡 Logga in |
|-----------------|-----------------------------------|------------------------|---|---|------------|
| SORTIMENT       | Om oss Kampanjer                  | Sök på Sam Grossist AB | Q | • | Å          |
| Log             | ga in                             |                        |   |   |            |
| E-ma            | ail                               |                        |   |   |            |
|                 |                                   |                        |   |   |            |
| Löse            | nord:                             |                        |   |   |            |
|                 |                                   |                        |   |   |            |
| □ <b>v</b>      | 'isa lösenord                     |                        |   |   |            |
| Lo              | gga in                            |                        |   |   |            |
| Glön            | nt lösenord?                      |                        |   |   |            |

| Glömt lösenord                                                                                                    |
|----------------------------------------------------------------------------------------------------|
| I fältet fyller du i din e-postadress och trycker sedan på knappen "Begär<br>nytt lösenord", därefter går du in i din mejl och klickar på länken vi har<br>skickat till dig för att byta lösenord. 🗸 |
|                                                                                                    |
| Mina sidor                                                                                                    |
| Adressuppgifter Lösenord Ordrar Listor Reklamationer                                                                                                    |
| Lösenord:                                                                                                    |
| NYTT LÖSENORD                                                                                                    |
| Lösenord (igen):                                                                                                    |
| NYTT LÖSENORD                                                                                                    |
| Efter att du har skrivit in ditt nya lösenord i båda fälten trycker du på knappen "Ändra", och då har ditt lösenord ändrats. 🗸                                                                       |

4.

# Så här beställer du hos oss

Klicka på "Logga in" uppe till höger.

| Sam<br>Grossist | 🗸 Snabba leveranser 🗸 Kanonpriser |                        | _ |   | 🍰 Logga in |
|-----------------|-----------------------------------|------------------------|---|---|------------|
| SORTIMENT       | Om oss Kampanjer                  | Sök på Sam Grossist AB | Q | • |            |
|                 |                                   |                        |   |   |            |

## 1. Logga in på ditt konto

| ∟ogga in                                                  |                                                                   |   |
|-----------------------------------------------------------|-------------------------------------------------------------------|---|
| E-mail                                                    |                                                                   | 7 |
| Lösenord:                                                 |                                                                   |   |
| Visa lösenord                                             |                                                                   |   |
| Logga in<br>Glömt lösenord?                               | Fyll i din E-mail och ditt lösenord,<br>trcyk sedan på "Logga in" |   |
| Lösenord:<br>Visa lösenord<br>Logga in<br>Glömt lösenord? | Fyll i din E-mail och ditt lösenord,<br>trcyk sedan på "Logga in" |   |

#### 2. Gå till sortimentet

| San       | 🕇 🗸 Snabba leveranser 🗸 Kanonpriser      |                      |                 |                      |          | <b>6</b> 040-823 91 <u>Kontakt</u> | Bli kund | 💄 Logga in |
|-----------|------------------------------------------|----------------------|-----------------|----------------------|----------|------------------------------------|----------|------------|
| SORTIMENT | om om om om om om om om om om om om om o | Sök på Sam Gros      | ssist AB        | ٩                    | l        | •                                  |          | Ë          |
|           |                                          |                      |                 |                      |          |                                    |          |            |
|           | Här hitta                                | r du t.ex            | .:              |                      |          |                                    |          |            |
|           | o Drye                                   | cker                 |                 |                      |          |                                    |          |            |
|           | ⊖ Kon                                    | fektyr               |                 |                      |          |                                    |          |            |
|           | S<br>G                                   | <b>GM</b><br>rossist | 🗸 Snabba levera | anser 🗸 Kanonpriser  |          |                                    |          |            |
|           | S                                        | ORTIMENT             | Om oss Kamp     | panjer               | Sök på S | Sam Grossist AB                    |          |            |
|           | ::                                       | Kategorier           |                 | Startsidan / Nyheter |          |                                    |          |            |
|           | Nyt                                      | eter                 |                 | Nyheter              |          |                                    |          |            |
|           | Dry                                      | cker                 | ~               |                      |          |                                    |          | _          |
|           | Kor                                      | fektyr               | ~               | Sortera på pris, ök  | kande    |                                    | \<br>\   | <u></u>    |
|           | Sna                                      | cks                  | ~               |                      |          |                                    |          |            |
|           | Spe                                      | cerier               | ~               |                      |          |                                    |          |            |
|           | Gro<br>Var                               | v Kem<br>umärken     | ~               | NYHET!               |          | NYHET!                             |          |            |

## 3. Välj en huvudkategori

Klicka t.ex. på "Drycker" för att se hela utbudet inom dryck.

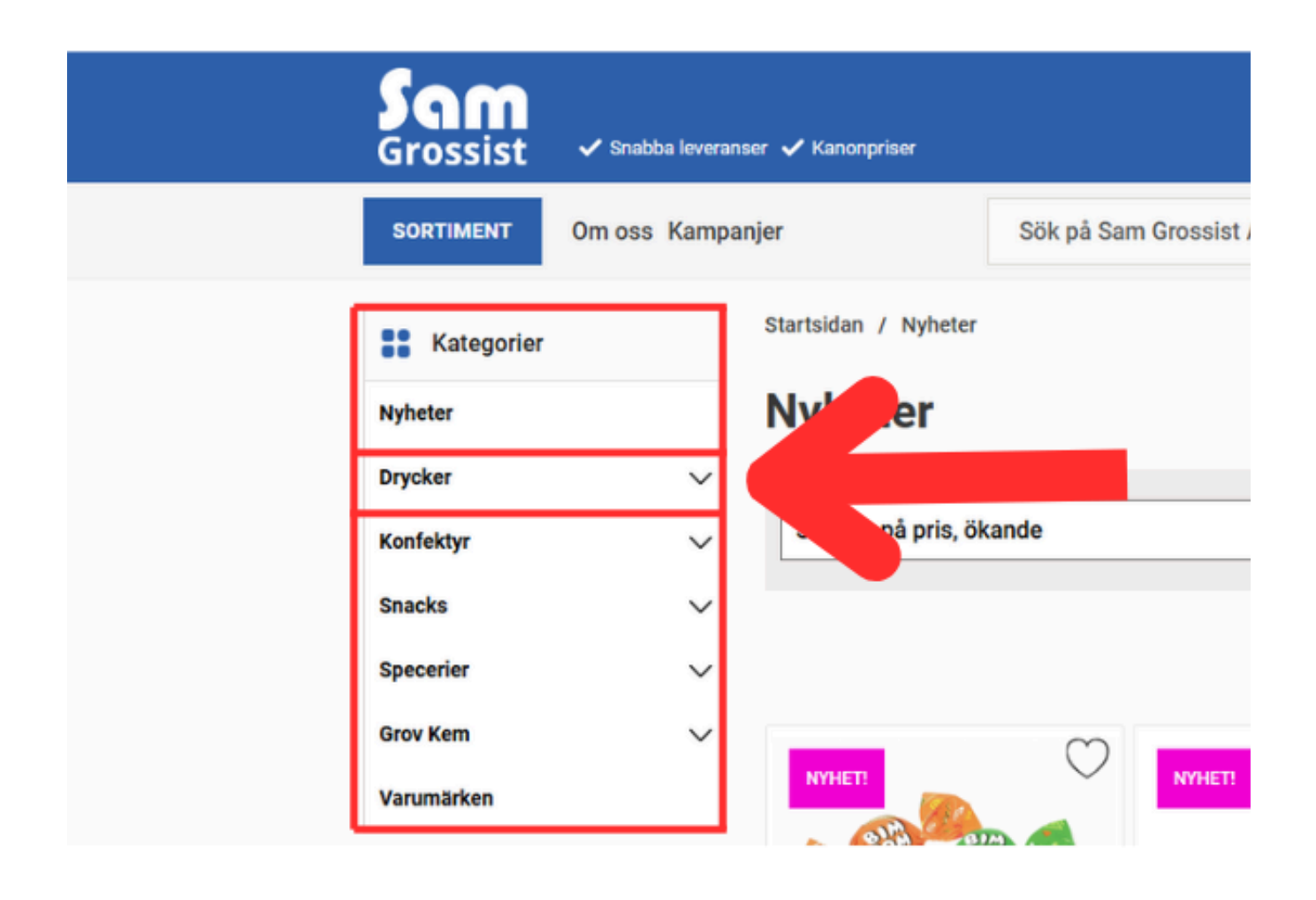

# 4. Välj en underkategori (valfritt) Du kan klicka vidare på underkategorier som:

- Läsk
- Energidryck

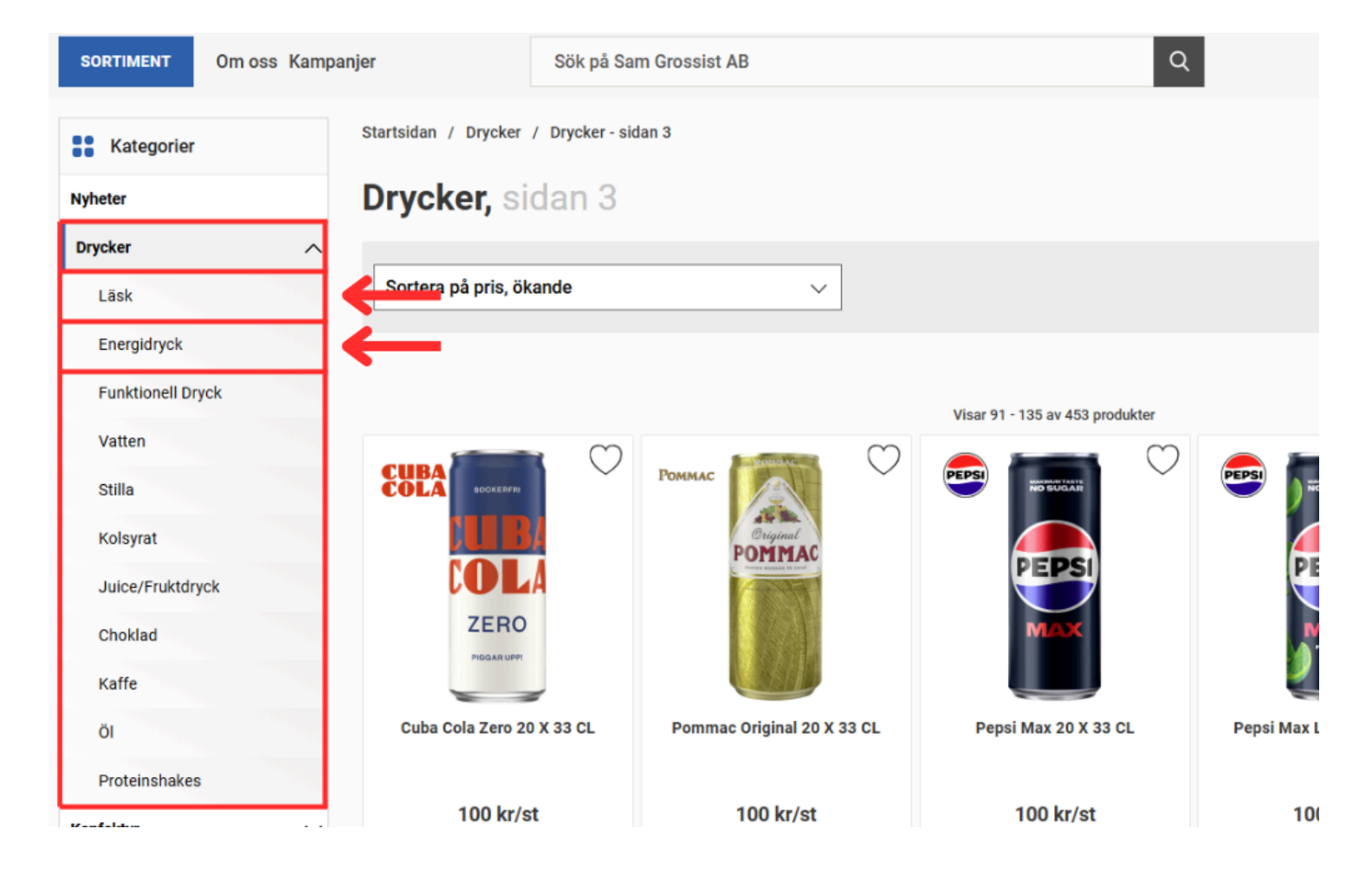

#### 5. Använd sökfältet om du vet vad du söker Högst upp i mitten finns ett sökfält.

• Skriv t.ex. "Coca Cola"

○ Tryck Enter eller klicka på sökikonen

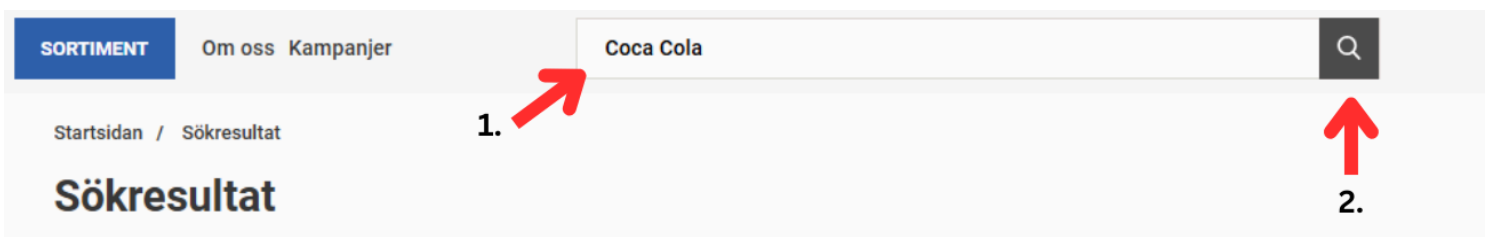

- 6. Välj antal och lägg till i varukorgen När du hittat en vara:
  - För att handla flera av en vara: Ändra antalet genom att klicka på plus (+) eller skriva ett nytt värde
  - Klicka sedan på "Köp" eller "Lägg i varukorgen"

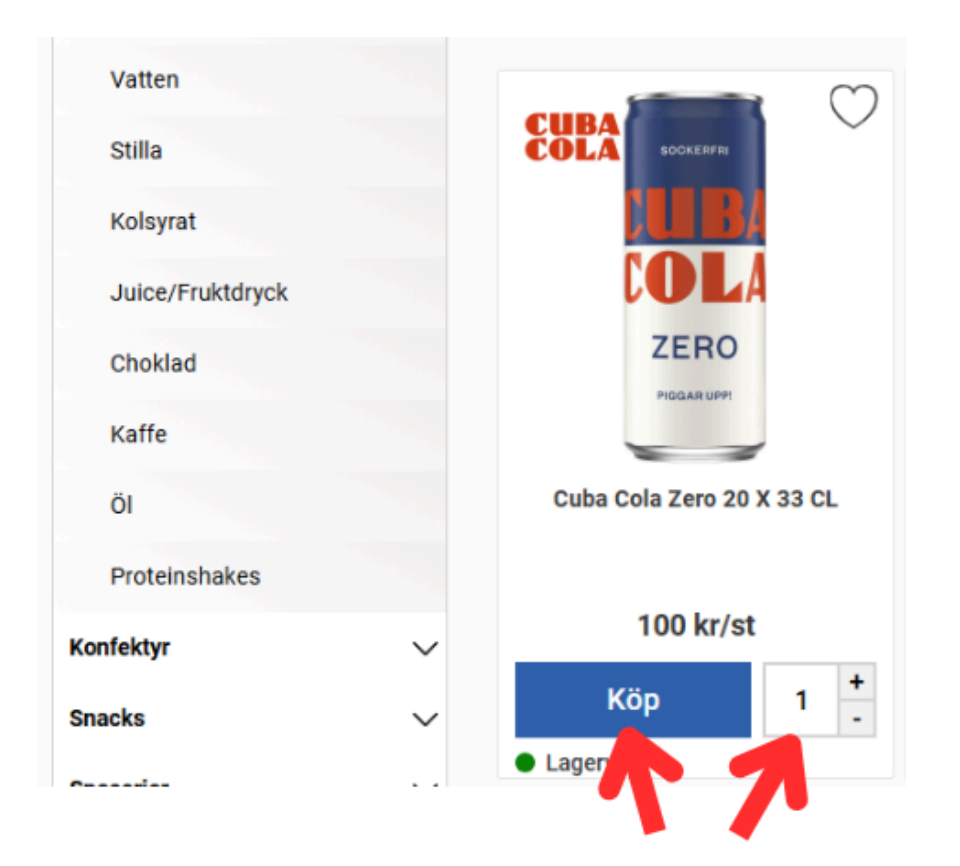

#### 7. Gå till varukorgen

Klicka på varukorgsikonen uppe till höger.

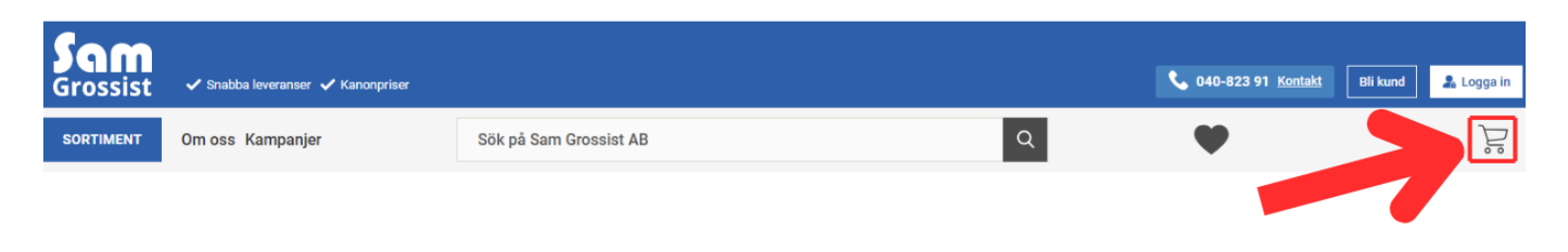

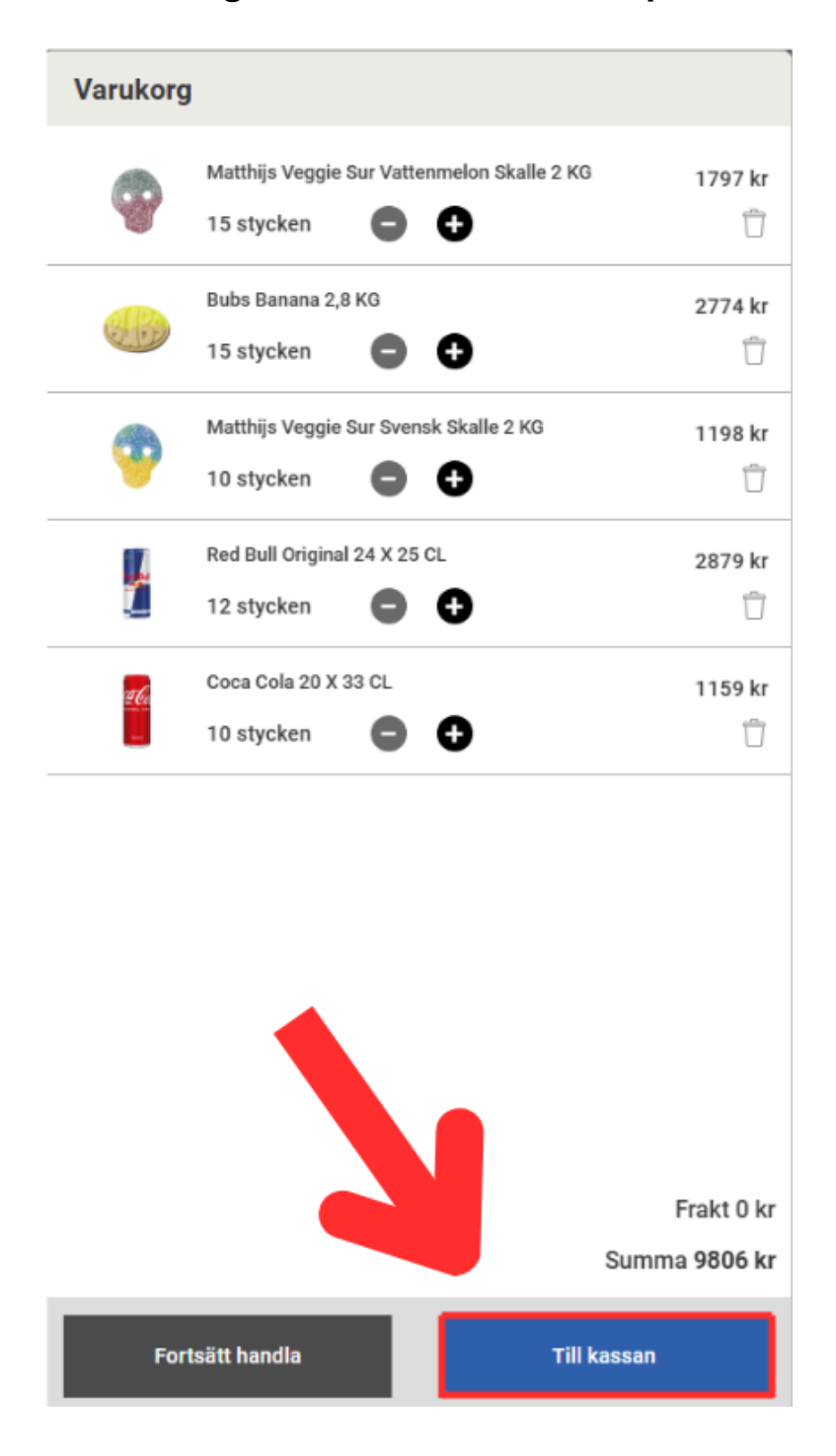

8. För att gå till kassan klickar du på "Till kassan" i varukorgen.

#### 9. Kontrollera dina uppgifter Dubbelkolla att allt stämmer – adress, produkter, antal.

## 10. Slutför köpet

Tryck på den gröna knappen "Slutför köp".

| Välkommen till kas                                                         | ssan!                      |                                   |                                                                                                    |
|----------------------------------------------------------------------------|----------------------------|-----------------------------------|----------------------------------------------------------------------------------------------------|
| Välkommen till kassan, välj betalsätt o                                    | och fraktsätt nedan        |                                   |                                                                                                    |
| Välj betalsätt                                                             |                            |                                   | Välj leveranssätt                                                                                                    |
| Förskottsbetalning                                                         | -                          |                                   | O Hämta i 0 kr                                                                                                    |
|                                                                            |                            |                                   | Frakt     0 kr                                                                                                    |
| Varukorg                                                                   |                            |                                   | Address                                                                                                    |
| Matthijs Veggie Sur<br>Vattermelon Skalle 2 KG<br>Antkelnummer: 127-MTV710 | 120 kr/st 🖨 15 🗭           | 1797 kr                           | Företag<br>Adressrad                                                                                                    |
| <ul> <li>Lagervara,<br/>Leveranstid: - dagar</li> </ul>                    |                            | 1                                 | Postnr<br>Ort<br>E-post                                                                                                    |
| Bubs Banana 2,8 KG<br>Artkelnummer: 114-10117                              | 185 kr/st 🖨 15 🕒           | 2774 kr                           | Detta är din faktura och leveransadress, behöver du ändra den<br>kontakta oss på email: <u>info@samgross se</u> eller telefon: <u>040-</u> |
| <ul> <li>Lagervara,<br/>Leveranstid: - dagar</li> </ul>                    |                            | Û                                 | <u>82391</u> .                                                                                                    |
| Matthijs Veggie Sur Svensk<br>Skalle 2 KG<br>Artikelnummer: 127-MTR231     | 120 kr/st 🖨 10 🕒           | 1198 kr                           |                                                                                                    |
| <ul> <li>Lagenvara,<br/>Leveranstid: - dagar</li> </ul>                    |                            | 8                                 |                                                                                                    |
| Coca Cola 20 X 33 CL<br>Artikelnummer: 105-2064                            | 116 kr/st 🖨 10 🔂           | 1159 kr                           |                                                                                                    |
| <ul> <li>Lagervara,<br/>Leveranstid: - dagar</li> </ul>                    |                            | ŵ                                 |                                                                                                    |
| Pant<br>Artikelnummer: 500                                                 |                            | 436 kr                            |                                                                                                    |
|                                                                            |                            | Frakt 0 kr                        |                                                                                                    |
|                                                                            |                            | Moms 1229 kr                      |                                                                                                    |
|                                                                            |                            | Summa 11471 kr<br>inkl. moms      |                                                                                                    |
| Rabattkod                                                                  |                            | ~                                 |                                                                                                    |
| Lägg till en kommentar                                                     |                            | ~                                 |                                                                                                    |
|                                                                            | Totalt att betal           | <b>a</b> (Exkl. moms)             | 10242 kr                                                                                                    |
|                                                                            | Genom att klicka slutför k | köp godkänner du <u>villkoren</u> | n från Sam Grossist AB                                                                                                    |
|                                                                            |                            | Slutför köp                       |                                                                                                    |

Inom 5 minuter får du ett mejl som bekräftar din beställning.

## Glömt ditt lösenord? Så här återställer du det!

#### Så här gör du:

- 1. Tryck på knappen "Logga in" uppe till höger på sidan.
- 2. Klicka på "Glömt lösenord?" under inloggningsrutan.
- 3. Skriv in din e-postadress och tryck på "Begär nytt lösenord".
- 4. Gå till din mejl och klicka på länken vi skickat till dig.
- 5. Välj ett nytt lösenord, skriv det två gånger och klicka på "Ändra".

✓ Klart! Nu är ditt lösenord uppdaterat och du kan logga in igen.

### Nedan finner du en steg-för-steg-guide som visar hur du återställer ditt lösenord och får tillgång till ditt konto igen.

| Sam       | 🗸 Snabba leveranser 🗸 Kanonpriser                                            |                        |   |   | Logga in |
|-----------|------------------------------------------------------------------------------|------------------------|---|---|----------|
| SORTIMENT | Om oss Kampanjer                                                             | Sök på Sam Grossist AB | Q | • | ĥ        |
|           | Logga in                                                                     |                        |   |   |          |
|           | E-mail                                                                       |                        |   | ] |          |
|           | Lösenord:                                                                    |                        |   |   |          |
|           | <ul> <li>Visa lösenord</li> <li>Logga in</li> <li>Glömt lösenord?</li> </ul> |                        |   | - |          |

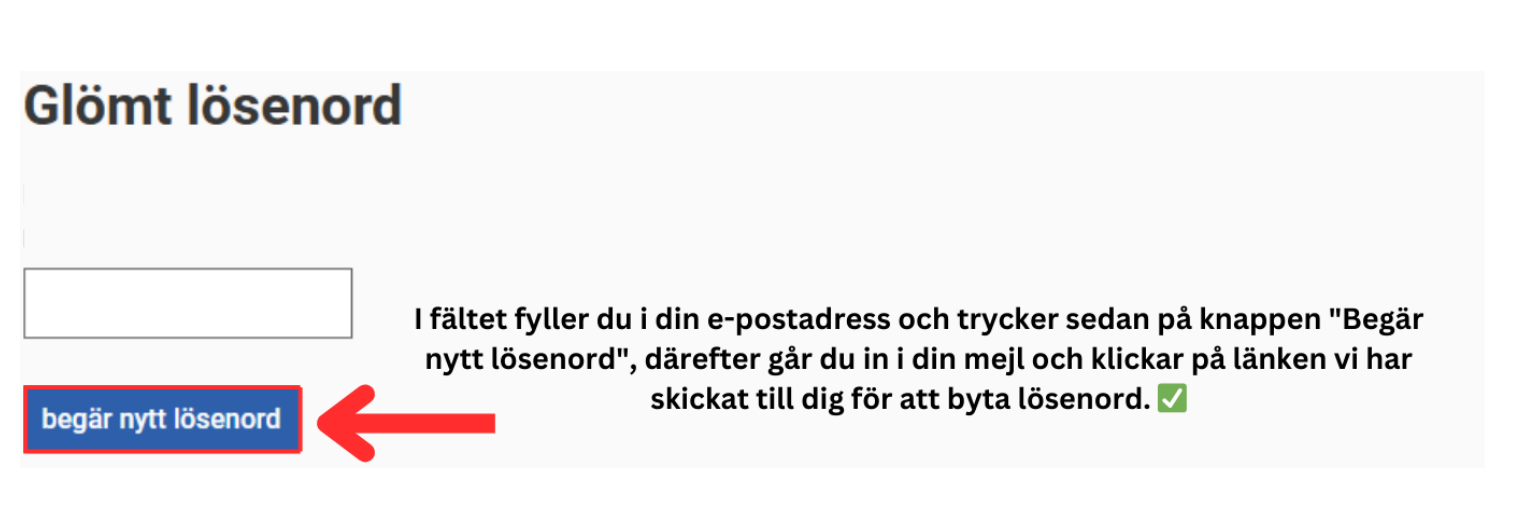

| Mina sidor       |                 |        |                  |                                                                                                    |
|------------------|-----------------|--------|------------------|----------------------------------------------------------------------------------------------------|
| Adressuppgifter  | <u>Lösenord</u> | Ordrar | Listor           | Reklamationer                                                                                                    |
|                  |                 |        |                  |                                                                                                    |
| Lösenord:        |                 |        |                  |                                                                                                    |
| NYTT LÖ          | <b>İSENO</b> R  | D      |                  |                                                                                                    |
| Lösenord (igen): |                 |        |                  |                                                                                                    |
| NYTT LÖ          | <b>İSENO</b> R  | D      |                  |                                                                                                    |
| ändra            |                 | Efte   | er att du<br>kna | u har skrivit in ditt nya lösenord i båda fälten trycker du på<br>uppen "Ändra", och då har ditt lösenord ändrats. 🔽 |

## **Reklamation**

Nedan hittar du en steg-för-steg-guide för hur du gör en reklamation hos oss.

| Sam<br>Grossist  | 🗸 Snabba leveranser 🗸 Kanonpriser |                               |                              |                     |           | <b>6</b> 040-823 91 <u>Kontakt</u> | Bli kund    | 💄 Logga in |
|------------------|-----------------------------------|-------------------------------|------------------------------|---------------------|-----------|------------------------------------|-------------|------------|
| SORTIMENT        | Om oss Kampanjer                  | Sök på Sam Grossist AB        |                              |                     | Q         | ۷                                  |             | Ŝ          |
|                  |                                   |                               |                              | Tryck på knap       | pen "logg | a in"                              |             |            |
| Logga            | in                                |                               |                              |                     |           |                                    |             |            |
| E-mail           |                                   |                               |                              |                     | ٦         |                                    |             |            |
|                  |                                   |                               |                              |                     |           |                                    |             |            |
| Lösenoro         | d:                                |                               |                              |                     |           |                                    |             |            |
|                  |                                   |                               |                              |                     |           |                                    |             |            |
| 🗌 Visa           | lösenord                          |                               |                              |                     |           |                                    |             |            |
| Logga<br>Glömt k | in<br>ösenord?                    | Fyll i din E-ma<br>trcyk seda | il och ditt l<br>In på "Logg | lösenord,<br>ga in" |           |                                    |             |            |
| Sam              | 🗸 Snabba leveranser 🗸 Kanonpriser |                               |                              |                     |           | 6 040-82                           | 💄 Mina sido | ort        |
| SORTIMENT        | Om oss Kampanjer                  | Sök på Sam Grossist AB        |                              |                     | Q         |                                    |             | )<br>D     |
|                  |                                   |                               | Klicka på "                  | 'Mina sidor"        |           |                                    |             |            |
| Mina s           | idor                              |                               |                              |                     |           |                                    |             |            |
| Adressup         | ogifter Lösenord Or               | drar <b>P</b>                 | Reklamationer                |                     |           |                                    |             |            |
| Klick            | a på "Reklamation                 | er"                           |                              |                     |           |                                    |             |            |

Skriv med vilken/vilka varor du vill reklamera och ordernummer i formuläret.

\* = Obligatorisk uppgift

| Namn:                                                    |                                    |        |
|----------------------------------------------------------|------------------------------------|--------|
|                                                          |                                    |        |
| -postadress:                                             |                                    |        |
| 1                                                        |                                    |        |
|                                                          |                                    |        |
| elefon:                                                  |                                    |        |
|                                                          |                                    |        |
| rdernr :                                                 |                                    |        |
| · · ·                                                    | 📕 Välj ordernummer                 |        |
|                                                          |                                    |        |
| ld på skadade produkter:<br>Välj fil Ingen fil har valts |                                    |        |
| andra bild að skadada praduktor:                         |                                    |        |
| Välj fil Ingen fil har valts                             |                                    |        |
| eddelande:                                               |                                    |        |
| Här kan du kort be                                       | skriva de varor du                 |        |
| vill reklamera – ang                                     | e antal, vad som är                |        |
| fel och varför du v                                      | ill reklamera dem.                 |        |
|                                                          |                                    |        |
|                                                          |                                    |        |
|                                                          |                                    |        |
|                                                          |                                    |        |
|                                                          |                                    |        |
| Skicka                                                   | När du är färdig, tryck på "Skicka | ." – v |
| SKICKA                                                   | återkommer inom 24 timmar          |        |